# Media Browser Help

Media Browser is a Windows application that you can use to listen to sound files.

Click an area in Media Browser to learn about it.

| •                                                     | Media Browser                                                                                                    | • |
|-------------------------------------------------------|----------------------------------------------------------------------------------------------------|---|
| Collections                                           | Sounds                                                                                                    |   |
| Bells<br>Explosions                                   | Big Ben        •            Grandfather clock              Play Sound            Cuckoo <u>About            Handbell              <u>Help            Alarm clock              <u>Set Sounds   </u></u></u> |   |
| File Information Description:                         |                                                                                                    |   |
| Picture:<br>File Name: Hndbell.<br>Duration: 2.5 seco | Wav<br>Handbells have been popular<br>since the 12th century. Each bell<br>in the set is tuned to a different<br>note of the scale.                                                                        |   |
|                                                       |                                                                                                    |   |

### Collections

Choose an icon to list the sound files in that collection.

### Sounds

Scroll down to see the titles of all the sound files in the selected collection.

### To listen to a file

• Double-click the file title.

Or

• Select the file title, and then choose the Play Sound button.

### Close

Choose this button to exit Media Browser.

# Play Sound

Choose this button to hear the selected sound file.

#### About

Choose this button to display information about this version of Media Browser, and about the sound device in your system.

# Help

Choose this button to open this help window.

### Picture

Displays the picture associated with the selected sound file.

### Set Sounds

Choose this button to open the Sound Control Panel, where you can attach sounds to specific system events. You can save these settings as schemes.

### File Name

Displays the name of the selected sound file.

# Description

Displays more information about the selected sound file.

# Duration

Displays, in seconds, the length of the selected sound file.